## Att lämna anbud elektroniskt vid publicerade upphandlingar

1. Hemsideadress är <u>www.kommersannons.se/elite</u>. Tryck på Logga in.

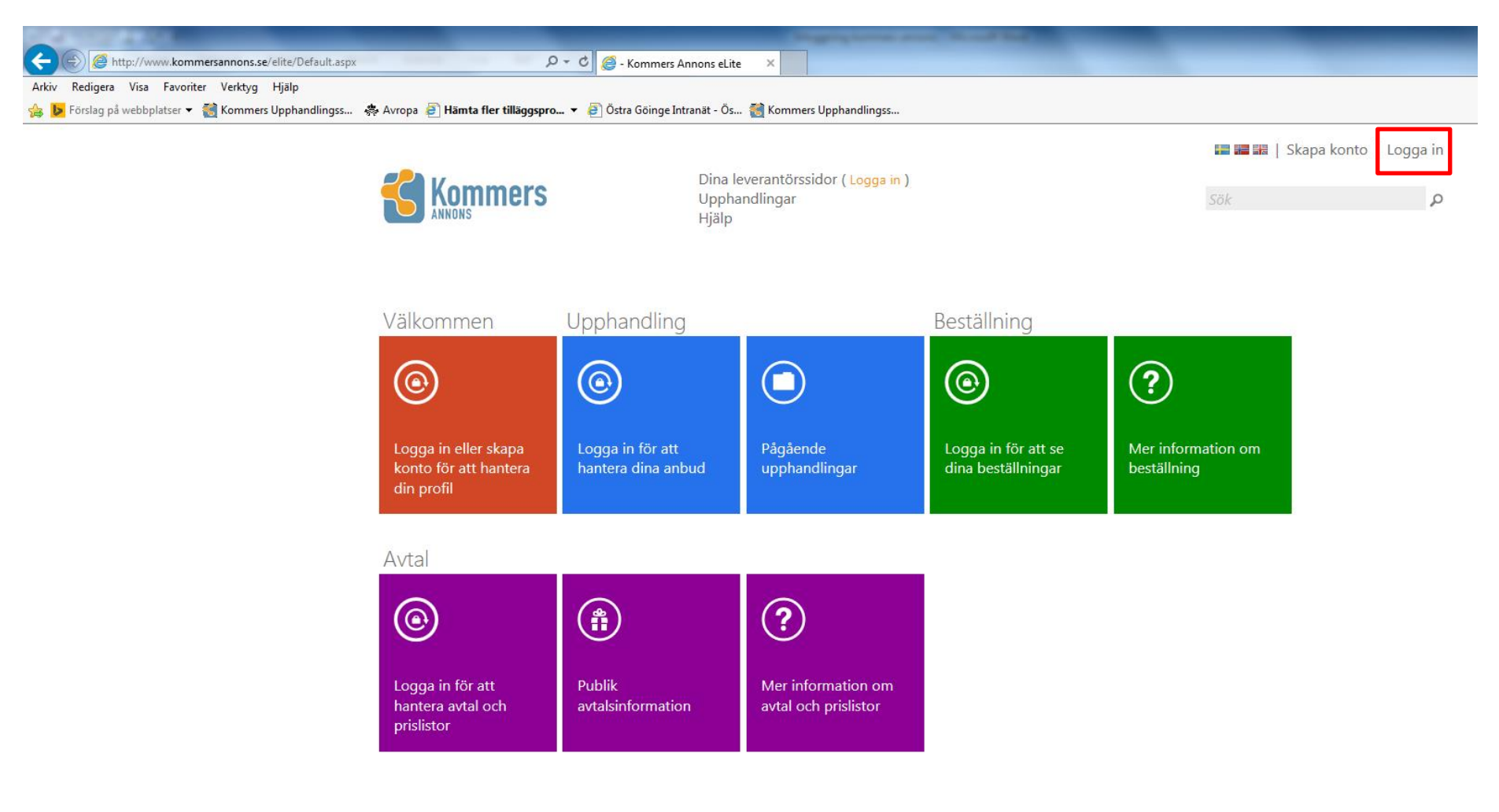

2. Fyll i e-postadressen som du registrerat på Kommers samt ditt lösenord. Klicka sedan på Logga in.

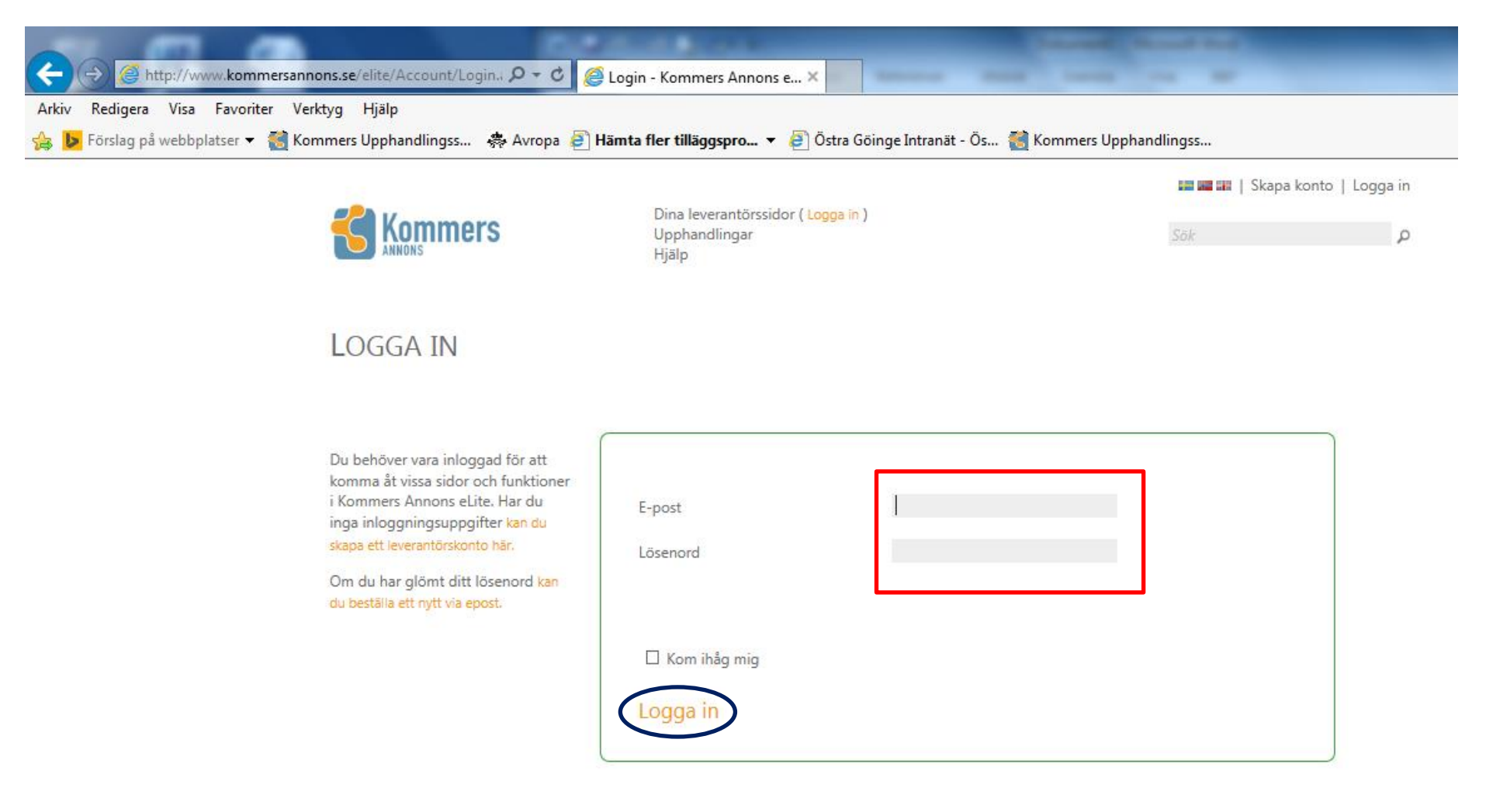

3. För att söka efter upphandlingar som du som leverantör kan vara intresserad av att delta i, klicka på Pågående upphandlingar.

| aspx               | P → C Ø - Kommer                                                                                                    | rs Annons eLite 🗙                                  |                                                                                                    |                                               |                                      | -                           |
|--------------------|----------------------------------------------------------------------------------------------------|----------------------------------------------------|----------------------------------------------------------------------------------------------------|-----------------------------------------------|--------------------------------------|-----------------------------|
| is 🔅 Avropa 🤌 Hämt | a fler tilläggspro • El Ostra Goinge                                                                                                    | e Intranăt - Os 🣷 Ko<br>Dina le<br>Upphai<br>Hjälp | mmers Upphandlingss<br>verantörssidor<br>ndlingar                                                                                                    | -                                             | ■ ■   emma.londahl@ost<br>Sök        | ragoinge.se   Logga ut<br>p |
|                    | Välkommen Emma         Image: State of the state of the state of | 0 nya<br>a alla meddelanden                        |                                                                                                    |                                               |                                      |                             |
|                    | Upphandling<br>Pågående<br>upphandlingar                                                                                                    | ) 1<br>a annonser riktade<br>ektivt till dig       | Dina<br>anbudsansökningar                                                                                                    | <b>O</b> ina anbud                            | Favoriter och<br>intresseanmålningar |                             |
|                    | Beställning<br>O<br>Nya beställningar<br>Bek                                                                                                    | C O                                                | Ska faktureras 0                                                                                                    | <b>?</b><br>Mer information om<br>beställning |                                      |                             |
| Officer arms       | Avtal                                                                                                    | tal med din<br>panisation                          | (The second second seco | Mer information om avtal och prislistor       |                                      |                             |

**4.** Pågående upphandlingar filtreras genom att fritextsöka i **Sök**, genom att ändra från **Visa alla** till en upphandlande myndighet av ditt intresse eller genom att ändra från **Sortera på publiceringsdatum** till annat lämpligt sorteringsalternativ.

|                                                                                                    |                                                                                                    |                                                                                                    | emma.londahl@ostragoinge.se   Logga ut |
|----------------------------------------------------------------------------------------------------|----------------------------------------------------------------------------------------------------|----------------------------------------------------------------------------------------------------|----------------------------------------|
| Kom Annons                                                                                                    | mers                                                                                                    | Dina leverantörssidor<br>Upphandlingar<br>Hjälp                                                                                                    | Sök p                                  |
| PÅGÅEN<br>Förhandsannons                                                                                                    | DE UPPHAND<br>er   Pågående   Tilldelni                                                                           | LINGAR<br>ngsannons   Avslutade   Avbrutna                                                                                                    | Inbjudningar (0)   Favorite            |
| Visa alla                                                                                                    | •                                                                                                    | ] [                                                                                                    | sortera på publiceringsdatum 🔻         |
| 🌿 Uppsala                                                                                                    | GULDUR<br>Sista anbudsdag är 2015<br>Uppsala kommun up                                                            | 05-03, annonsen visas mellan 2015-04-13 och 2015-05-03. Utförandeort Uppsala.<br>phandlar herr- samt damur i guld för utdelning som förtjänsttecken.                                                                                                    | 20 dagar kvar<br>Mer information       |
| 🇏 Uppsala                                                                                                    | OMBYGGNAD AV<br>Sista anbudsdag är 2015<br>Ombyggnad av c:a 8                                                     | 7 RAPSGATAN OCH SÖDERHÄLLBYGATAN<br>05-07, annonsen visas mellan 2015-04-13 och 2015-05-07. Utförandeort Uppsala.<br>50m gata från tvåfältsgata till fyrfältsgata.                                                                                                    | 24 dagar kvar<br>Mer information       |
| Landskrons<br>stad                                                                                                    | HEMHANDLING T<br>Sista anbudsdag är 2015<br>Intresserade leverant<br>angående en komma<br>till brukare i ordinärt | ILL BRUKARE I ORDINÄRT BOENDE<br>04-28, annonsen visas mellan 2015-04-13 och 2015-04-28. Utförandeort Landskrona stad.<br>örer erbjuds härmed en möjlighet att lämna synpunkter/kommentarer<br>nde upphandling av "hemhandling" (packning och leverans av dagligvaror)<br>boende. Lämna | 15 dagar kvar<br>Mer information       |
| state the second second | MATTJÄNST FÖR<br>Sista anbudsdag är 2015<br>Produktion och lever                                                  | HEMVÅRDEN<br>05-25, annonsen visas mellan 2015-04-13 och 2015-05-25. Utförandeort Uppsala Kommun.<br>ans av portionsförpackade lunch/middagsrätter inom hemvården.                                                                                                    | 42 dagar kvar<br>Mer information       |
| CORD-<br>INVERTIN                                                                                                    | OSBY KOMMUNK<br>Sista anbudsdag är 2015 <sup>.</sup><br>Osby kommuns kom<br>endamålsenliga för v                  | CONTOR<br>:06-01, annonsen visas mellan 2015-04-10 och 2015-06-01. Utförandeort Osby.<br>munhus/förvaltningslokaler är i behov av ombyggnad då det inte är<br>erksamheten. Då kommunen strävar efter en samlad förvaltning är behov av                                                  | 49 dagar kvar<br>Mer information       |

## **4A.** Vid val av Östra Göinge kommun kommer aktuella upphandlingar upp. Klicka på den upphandling ni är intresserad av.

|                            |                                                                                                    |                                                                                                    | emma.londahl@ostragoinge.se   Log    | gga ut        |
|----------------------------|----------------------------------------------------------------------------------------------------|----------------------------------------------------------------------------------------------------|--------------------------------------|---------------|
| Komr                       | ners                                                                                                    | Dina leverantörssidor<br>Upphandlingar<br>Hjälp                                                                                                    | Sök                                  | ą             |
| PÅGÅEN[<br>Förhandsannonse | DE UPPHANDLIN<br>er   Pågående   Tilldelningsa                                                                                                    | IGAR<br>nnons   Avslutade   Avbrutna                                                                                                    | Inbjudningar (0)   Fav               | /oriter       |
| Visa från Östra G          | ööinge kommun 🔻                                                                                                    |                                                                                                    | sortera på publiceringsdatum         | •             |
| Östra Göinge<br>kommun     | LARM SÄRSKILT BOEN<br>Sista anbudsdag är 2015-05-11<br>Upphandlingen omfattar o<br>boenden med tillhörande<br>insatsregistrering till                                 | NDE – 2015<br>, annonsen visas mellan 2015-03-30 och 2015-05-11.<br>ett digitalt och IP-baserat larmsystem för två (2) av kommunens särskilda<br>larmteknisk utrustning och tillbehör, samt option på hotellås och                             | 28 dagar<br><mark>Mer informa</mark> | kvar<br>ation |
| StraGöinge<br>kommun       | SLUTTÄCKNING AV S<br>Sista anbudsdag är 2015-04-22<br>Upphandlingen avser slutt<br>och entreprenadarbeten f<br>handlingar Bygg-PM och                                 | IBBHULTSDEPONIN<br>, annonsen visas mellan 2015-03-26 och 2015-04-22. Utförandeort Sibbhult.<br>täckning av Sibbhultsdeponin. I upphandlingen ingår leverans av lera<br>ör täckning av deponin i enlighet med förfrågningsunderlagets          | 9 dagar<br><mark>Mer informa</mark>  | kvar<br>ation |
| ÖstraGöinge<br>Kommun      | IT-STÖD FÖR SKOLSK<br>Sista anbudsdag är 2015-04-15<br>Övriga upphandlande enheter:<br>Upphandlingen avser köp<br>och underhållsavtal. Upph<br>och Osby kommun, där Ö | UUTSPLANERING<br>, annonsen visas mellan 2015-03-19 och 2015-04-15.<br>Osby kommun<br>av IT-stöd för skolskjutsplanering som molntjänst, inklusive support-<br>andlingen är en samordnad upphandling mellan Östra Göinge kommun<br>stra Göinge | 2 dagar<br>Mer informa               | kvar<br>ation |

**4B.** Vid fritext sök sammanställs en lista på samtliga upphandlingar inom Kommers Annons eLite där "mat" ingår i upphandlingens benämning eller i någon av CPV-koderna som angivits på upphandlingen. Klicka på den upphandling ni är intresserad av.

|                |                                                                    | 🔚 🔚 🔣   emma.londahl@osti | ragoinge.se   Logga u |
|----------------|--------------------------------------------------------------------|---------------------------|-----------------------|
|                | Dina leverantörssidor<br>Upphandlingar<br>Hjälp                    | Sök                       |                       |
| Sök            |                                                                    |                           |                       |
| mat            | × ♪ Vad söker du efter? ⊙ Upphandlingar ⊖ Bestä                    | ällningar 🔿 Avtal         |                       |
| Nummer         | Namn 🔺                                                             | Förfarande                | Sista anbudsdag       |
| KSN-2015-0584. | Färg och färghandelsvaror                                          | Öppet förfarande          | 2015-05-11            |
| 2014-013       | Kaffe- och vattenautomater                                         | Öppet förfarande          | 2014-05-07            |
| KSN-2015-0414  | Mattjänst för hemvården                                            | Öppet förfarande          | 2015-05-25            |
| KS2015-709     | Mattransporter                                                     | Öppet förfarande          | 2015-05-19            |
| KS2014/479     | Matvaror till kommunens minsta enheter                             | Öppet förfarande          | 2015-01-16            |
| EE-2015-53     | Montage av överhettare                                             | Förenklat förfarande      | 2015-04-21            |
| TF 2014/33     | Städkemikalier och städmaterial                                    | Öppet förfarande          | 2014-04-09            |
| 723/14         | Trä- och metallslöjdmaterial samt virke och skivmaterial           | Öppet förfarande          | 2015-05-12            |
|                | Upphandling av D&U entreprenör för fast infrastruktur Arlandabanan | Förhandlat förfarande     | 2015-09-01            |

**4C.** Upphandlingarna kan sorteras efter olika alternativ. Markera det alternativ som du vill att upphandlingarna ska sorteras efter. Upphandlingarna sorteras nu efter valt alternativ. Väljer man exempelvis **sortera på dagar kvar** hamnar upphandlingarna i listan med 0 dagar kvar överst, sedan 1 dagar kvar osv. 0 dagar kvar = sista dag för att lämna in anbud.

|                                     |                                                                                                    |                                                                                                    | 🚟   emma.londahl@ostragoinge.se   Logga ut                                                                        |
|-------------------------------------|----------------------------------------------------------------------------------------------------|----------------------------------------------------------------------------------------------------|----------------------------------------------------------------------------------------------------|
| Kom Annons                          | mers                                                                                                    | Dina leverantörssidor<br>Upphandlingar<br>Hjälp                                                                                                    | Sök p                                                                                                    |
| <sup>9</sup> ÅGÅEN<br>örhandsannon: | DE UPPHANDLII<br>ser   Pågående   Tilldelnings                                                                                         | NGAR<br>annons   Avslutade   Avbrutna                                                                                                    | Inbjudningar (0)   Favoriter                                                                                      |
| Visa alla                           | •                                                                                                    |                                                                                                    | sortera på dagar kvar 🔹 🔻                                                                                         |
| S Upp <u>sala</u>                   | RIVNING AV FLOTTS<br>Sista anbudsdag är 2015-04-3<br>Objektet avser rivning av<br>Fyrisån vid Flottsund (Flo<br>öppningsbar bro i samm | UNDSBRON SAMT UPPFÖRANDE AV NY BRO<br>4, annonsen visas mellan 2015-01-23 och 2015-04-14. Utförandeort Uppsala.<br>nuvarande öppningsbara bro för Dag Hammarskjölds väg (väg 602)<br>ttsundsbron) och befintliga ledverk samt uppförande av en ny<br>a läge med | sortera på dagar kvar<br>sortera på upphandlande organisation<br>sortera på namn<br>över sortera på senast ändrad |
| Landskrona<br>stad                  | BYGGVAROR<br>Sista anbudsdag är 2015-04-<br>Landskrona stad inbjude                                                                    | 4, annonsen visas mellan 2015-03-04 och 2015-04-14. Utförandeort Landskrona.<br>r till upphandling av byggvaror.                                                                                                    | 0 dagar kvar<br>Mer information                                                                                   |
| MILJÕAB                             | SLUTTÄCKNING GAN<br>Sista anbudsdag är 2015-04-:<br>Hässleholm.<br>Entreprenaden omfattar<br>duk och skyddsskikt                       | ILA IFA<br>4, annonsen visas mellan 2015-03-06 och 2015-04-14. Utförandeort Vankiva<br>sluttäckning av deponi med skydds geotextil, LLDPE – duk (svetsas), c                                                                                                    | 0 dagar kvar<br>Mer information<br>drän                                                                           |
| Bromölla kommun                     | OM-OCH TILLBYGGI<br>Sista anbudsdag är 2015-04-<br>Om-och tillbyggnad av N                                                             | IAD AV NÄUMS SKOLA<br>4. annonsen visas mellan 2015-03-10 och 2015-04-14. Utförandeort Näsum.<br>läums skola, Hus A,B och D                                                                                                    | 0 dagar kvar<br>Mer information                                                                                   |

#### 5. Ni kommer till en översiktsbild för upphandlingen med mycket kortfattad information. Tryck på Intresseanmälan för att komma vidare.

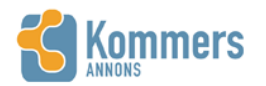

Dina leverantörssidor Upphandlingar Hjälp

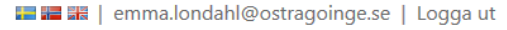

Q

| Guldur | KSN-201 | 5-0648 |
|--------|---------|--------|
|--------|---------|--------|

Visa alla annonser

| <u>Översikt</u>      |
|----------------------|
| Intresseanmälan      |
| Nej tack             |
| Förfrågningsunderlag |
| Dokument             |
| Frågor och Svar      |
| Kompletteringar      |
| Anbud                |

#### ÖVERSIKT

Upphandlingens nummer : KSN-2015-0648

Publik annons: Upphandlingen är annonserad publikt och anbudsförfarandet pågår. Sista dag för att lämna in anbud är 2015-05-03. Anbudet är giltigt till 2015-09-03. Mer information hittar du genom att klicka på förfrågningsunderlag i menyn till vänster och under rubriken anbud finns information om hur du ska gå till väga för att lämna in anbud.

Upphandlingen genomförs med förfarande Förenklat förfarande.

Ansvarig upphandlande organisation för den här upphandlingen är Uppsala kommun. Utförandeort är Uppsala.

Nyckelord som är registrerade på den här upphandlingen innehåller 14523200-5 - Guld 18500000-4 - Smycken, klockor o. d. 18513000-8 - Smycken (varor) 18513200-0 - Guldsmide 18513300-1 - Varor av ädel metall 18520000-0 - Ur 18522000-4 - Armbandsur

Genom att anmäla intresse för upphandlingen på sidan intresseanmälar får du notifieringar via epost och kan komma åt förfrågningsunderlaget. Där kan du även meddela upphandlaren om du inte har för avsikt att lämna in anbud.

### 6. Tryck på Anmäl intresse för att få tillgång till underlaget till upphandlingen.

📰 🎟 🗰 | sofia.renkvist@ostragoinge.se | Logga ut

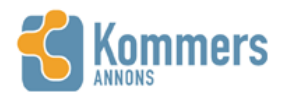

Dina leverantörssidor Upphandlingar Hjälp

ök

ρ

# AVROP KAFFEAUTOMATER - SKL DRYCKESAUTOMATER KS 2014/00871.21 Visa alla annonser

Översikt

Anmäl intresse

Intresseanmälan Nej tack Förfrågningsunderlag Dokument Frågor och Svar Kompletteringar Anbud

För att ta del av hela förfrågningsunderlaget måste du anmäla intresse för upphandlingen. Du kommer därefter även ha möjlighet att ställa frågor till upphandlaren och kommer få e-post om det sker ändringar eller uppdateringar på upphandlingen. Upphandlande enhet kommer att kunna se om du tar del av underlag eller påbörjar ett anbud och kan komma att kontakta dig

Anmäl intresse

f 🗾 🖯 📲 🎟 🎖 in 🎫 📽 🕠 t 🔛

## 7. Förfrågningsunderlaget finns under fliken Dokument (dokumentbaserad upphandling).

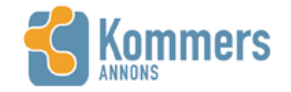

Dina leverantörssidor Upphandlingar Hjälp

Sök 🔎

# TJÄNSTEKONCESSION TROLLABADET KS 2015/00411.20.2

Visa alla annonser

| <u>Översikt</u>                                                        | Översikt                                                                                                    |
|------------------------------------------------------------------------|----------------------------------------------------------------------------------------------------|
| Intresseanmälan<br>Nej tack                                            | Upphandlingens nummer : KS 2015/00411.20.2                                                                                                    |
| Förfrågningsunderlag<br>Dokument<br>Frågor och Svar<br>Kompletteringar | Selektiv annons: Upphandlingen är annonserad och du är en av dem som blivit personligt inbjuden att lämna<br>anbud. Sista dag för att lämna in anbud är 2015-03-26. Anbudet är giltigt till 2016-06-26. Mer information hittar<br>du genom att klicka på <mark>förfrågningsunderlag</mark> i menyn till vänster och under rubriken <mark>anbud</mark> finns information om<br>hur du ska gå till väga för att lämna in anbud. |
| Anbud<br>Anbudsdokument                                                | Upphandlingen genomförs med förfarande Tjänstekoncession.                                                                                                    |
| Anbudsgranskning<br>Anbudsinlämning                                    | Ansvarig upphandlande organisation för den här upphandlingen är <mark>Östra Göinge kommun.</mark><br>Utförandeort är Glimåkra.                                                                                                    |
|                                                                        | Nyckelord som är registrerade på den här upphandlingen innehåller<br>92610000-0 - Drift av idrottsanläggningar                                                                                                    |
|                                                                        | Genom att anmäla intresse för upphandlingen på sidan <mark>intresseanmälan</mark> får du notifieringar via epost och kan<br>komma åt förfrågningsunderlaget. Där kan du även meddela upphandlaren om du inte har för avsikt att lämna<br>in anbud.                                                                                                    |

### 8. För att påbörja arbetet med att lämna anbud, tryck på Anbud.

# TJÄNSTEKONCESSION TROLLABADET KS 2015/00411.20.2

Visa alla annonser

Översikt Intresseanmälan Nej tack Förfrågningsunderlag Dokument Frågor och Svar Kompletteringar Anbud

#### **ÖVERSIKT**

Upphandlingens nummer : KS 2015/00411.20.2

Selektiv annons: Upphandlingen är annonserad och du är en av dem som blivit personligt inbjuden att lämna anbud. Sista dag för att lämna in anbud är **2015-03-26**. Anbudet är giltigt till **2016-06-26**. Mer information hittar du genom att klicka på förfrågningsunderlag i menyn till vänster och under rubriken anbud finns information om hur du ska gå till väga för att lämna in anbud.

Upphandlingen genomförs med förfarande Tjänstekoncession.

Ansvarig upphandlande organisation för den här upphandlingen är Östra Göinge kommun. Utförandeort är Glimåkra.

Nyckelord som är registrerade på den här upphandlingen innehåller 92610000-0 - Drift av idrottsanläggningar

Genom att anmäla intresse för upphandlingen på sidan intresseanmälan får du notifieringar via epost och kan komma åt förfrågningsunderlaget. Där kan du även meddela upphandlaren om du inte har för avsikt att lämna in anbud.

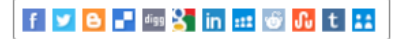

### 9. Klicka på Skapa ett elektroniskt anbud på Kommers Annons eLite.

# TJÄNSTEKONCESSION TROLLABADET KS 2015/00411.20.2

Visa alla annonser

| Översikt             | ANBUD                                                                                                    |
|----------------------|----------------------------------------------------------------------------------------------------|
| Intresseanmälan      |                                                                                                    |
| Nej tack             | För att delta i en upphandling ska du lämna in ett anbud. Det kan ske på olika sätt och accepterade metoder för                                                                                                    |
| Förfrågningsunderlag | den här upphandlingen beskrivs nedan. Var alltid noga med att kontrollera övrigt underlag för information om anbudets                                                                                                    |
| Dokument             | innenali och hur det ska lämnas in.                                                                                                    |
| Frågor och Svar      | Postanbud                                                                                                    |
| Kompletteringar      |                                                                                                    |
| Anbud                | Postanbud är inte tillåtna för den här upphandlingen - använd något av de andra sätten för att lämna in anbud.                                                                                                    |
|                      | E-postanbud                                                                                                    |
|                      | E-postanbud är inte tillåtna för den här upphandlingen - använd något av de andra sätten för att lämna in<br>anbud.                                                                                                    |
|                      | Elektroniskt anbud                                                                                                    |
|                      | Du kan skapa ett elektroniskt anbud genom Kommers Annons eLite. Du sammanställer ditt anbud genom att<br>antingen ladda hem förfrågningsunderlag och svara på formulär och frågor i dokumentform eller direkt här på<br>Kommers Annons eLite eller en kombination av dokument och e-formulär. Elektroniska anbud på Kommers<br>Annons eLite måste signeras för att de ska utvärderas. |
|                      | Skana ett elektroniskt anbud nå Kommers Annons el ite                                                                                                    |

### f 🗾 🕒 📲 🕮 🎖 in 🎫 🚳 🕕 t 👪

10. Kryssa för dessa fyra (4) rutor.

# TJÄNSTEKONCESSION TROLLABADET KS 2015/00411.20.2

Visa alla annonser

Översikt

Anbud

Intresseanmälan Nej tack Förfrågningsunderlag Dokument Frågor och Svar Kompletteringar

#### **SKAPA ANBUD**

För att lämna in ett anbud måste du godkänna reglerna för anbud på Kommers Annons eLite.

□ Jag intygar att de person- och företagsuppgifter jag lämnat är korrekta och aktuella.

□ Jag intygar att de uppgifter jag lämnar i anbudet är korrekta och att jag har rätt att lämna anbud i företagets namn.

I Jag måste själv planera tidsåtgången och se till att anbudet är komplett och inskickat innan anbudstidens slut.

Jag tillåter att den upphandlande enheten kan ta del av mina kontouppgifter och innehåll i det inskickade anbudet efter anbudstidens slut.

## Godkänn och skapa anbudet

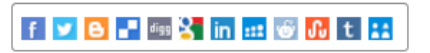

### 11. Tryck sedan på Godkänn och skapa anbudet

# TJÄNSTEKONCESSION TROLLABADET KS 2015/00411.20.2

Visa alla annonser

#### Skapa anbud

För att lämna in ett anbud måste du godkänna reglerna för anbud på Kommers Annons eLite.

☑ Jag intygar att de person- och företagsuppgifter jag lämnat är korrekta och aktuella.

I Jag intygar att de uppgifter jag lämnar i anbudet är korrekta och att jag har rätt att lämna anbud i företagets namn.

☑ Jag måste själv planera tidsåtgången och se till att anbudet är komplett och inskickat innan anbudstidens slut.

☑ Jag tillåter att den upphandlande enheten kan ta del av mina kontouppgifter och innehåll i det inskickade anbudet efter anbudstidens slut.

## Godkänn och skapa anbudet

Översikt Intresseanmälan Nej tack Förfrågningsunderlag Dokument Frågor och Svar Kompletteringar Anbud

#### 12. Klicka på Anbudsdokument.

# TJÄNSTEKONCESSION TROLLABADET KS 2015/00411.20.2

Visa alla annonser

Översikt

Intresseanmälan Nej tack

Förfrågningsunderlag

Dokument

Frågor och Svar

Kompletteringar

Anbud

Anbudsdokument

Anbudsgranskning Anbudsinlämning

#### **E**LEKTRONISKT ANBUD

Du har påbörjat ett elektroniskt på Kommers Annons eLite. Det här är det enklaste sättet för att lämna in anbud. All information om vad som ska ingå i anbudet finns i förfrågningsunderlaget.

Under förfrågningsunderlag i menyn till vänster kan du se vad som efterfrågas i upphandlingen.

Du färdigställer ditt anbud genom att klicka på länkarna under anbud i menyn till vänster. På sidan anbudsdokument kan du ladda upp anbudsfiler till ditt anbud. Du kan när som helst se en komplett översikt av ditt anbud och hur du har svarat på sidan för anbudsgranskning.

För att ditt anbud ska räknas och utvärders måste det signeras senast innan slutet på sista anbudsdag. Du kan kontrollera ditt anbuds status och skicka in anbudet på sidan för signering.

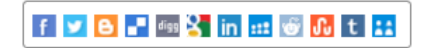

### 13. Tryck på Bläddra ...

## TJÄNSTEKONCESSION TROLLABADET KS 2015/00411.20.2

Visa alla annonser

Översikt **ANBUDSDOKUMENT** Intresseanmälan Ditt anbud är inte signerat, du måste signera anbudet för att det ska utvärderas i upphandlingen. Nej tack Förfrågningsunderlag Dokument Frågor och Svar Kompletteringar Bifoga alla dokument och filer som ska ingå i ditt anbud. Är du osäker på vad anbudet ska innehålla och vad du Anbud ska svara på kan du kontrollerar vad upphandlande enhet efterfrågat i förfrågningsunderlaget. Anbudsdokument Tänk på att stora filer kan ta lång tid eller vara för stora för att kunna användas. Försök färdigställa ditt anbud i Anbudsgranskning god tid innan anbudstiden går ut. Anbudsinlämning Maximal filstorlek 30.00 MB Bläddra...

Ladda upp

Antal uppladdade filer: 0

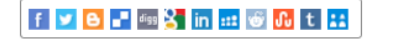

**14.** Välj de filer som ska laddas upp enligt förfrågningsunderlaget. Exempelvis Anbudsformulär, leverantörsförsäkran, avsiktsförklaring eller andra dokument som efterfrågas. Klicka sedan på **Öppna**.

| 🦉 Välj fil för överföring   | anter a                       |                  | Page 1       |         |              | ł      | X |
|-----------------------------|-------------------------------|------------------|--------------|---------|--------------|--------|---|
| G V Bibliotek               | ► Dokument ► Bilder ►         |                  |              | ✓  Sök  | : i Bilder   |        | Q |
| Ordna 🔻 Ny mapp             |                               |                  |              |         | ==           |        | 0 |
| ጵ Favoriter 🕕 Hämtade filer | Bibliotek: Dokument<br>Bilder |                  |              |         | Ordna efter: | Mapp - | • |
| Skrivbord                   | Namn                          | Senast ändrad    | Тур          | Storlek |              |        |   |
| Tidigare platser            | 2014-02-11                    | 2014-02-11 07:55 | Filmapp      |         |              |        |   |
| 🔚 Bibliotek                 | 📔 glasogaffel                 | 2013-09-02 09:25 | JPEG-bild    | 4 kB    |              |        |   |
| Bilder                      | 🔄 Kommers                     | 2014-02-05 16:43 | JPEG-bild    | 69 kB   |              |        |   |
| Dokument                    | NommersAnnons                 | 2015-03-04 09:44 | PNG-bild     | 197 kB  |              |        |   |
| Filmer                      | 📭 NN markedsdata              | 2014-03-11 09:23 | PNG-bild     | 351 kB  |              |        |   |
| J Musik                     | 📭 Original_bla                | 2013-11-26 15:09 | PNG-bild     | 8 kB    |              |        |   |
|                             | 🛃 osby                        | 2013-08-13 10:53 | Bitmappsbild | 18 kB   |              |        |   |
| 💷 Dator                     | 📭 osbybostader                | 2015-02-13 09:17 | PNG-bild     | 28 kB   |              |        |   |
|                             | 📔 rio                         | 2015-01-27 14:54 | JPEG-bild    | 12 kB   |              |        |   |
| 👊 Nätverk                   | 📭 sitelogo                    | 2013-11-22 07:56 | PNG-bild     | 9 kB    |              |        |   |
| *                           | 🛃 ögrab                       | 2013-08-19 16:08 | Bitmappsbild | 20 kB   |              |        |   |
| Filn <u>a</u> r             | nn: KommersAnnons             |                  |              | ✓ Alla  | filer (*.*)  | Avbot  | • |
|                             |                               |                  |              |         |              | Avbiyt |   |

### 15. Tryck sedan på Ladda upp.

# TJÄNSTEKONCESSION TROLLABADET KS 2015/00411.20.2

Visa alla annonser

Översikt **ANBUDSDOKUMENT** Intresseanmälan Ditt anbud är inte signerat, du måste signera anbudet för att det ska utvärderas i upphandlingen. Nej tack Förfrågningsunderlag Dokument Frågor och Svar Kompletteringar Bifoga alla dokument och filer som ska ingå i ditt anbud. Är du osäker på vad anbudet ska innehålla och vad du Anbud ska svara på kan du kontrollerar vad upphandlande enhet efterfrågat i förfrågningsunderlaget. Anbudsdokument Tänk på att stora filer kan ta lång tid eller vara för stora för att kunna användas. Försök färdigställa ditt anbud i Anbudsgranskning god tid innan anbudstiden går ut. Anbudsinlämning Maximal filstorlek 30,00 MB \\unikom.se\HEMKATALOGE Bläddra... Ladda upp

Antal uppladdade filer: 0

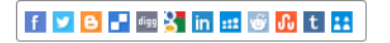

#### 16. Här står hur många filer du har laddat upp på Kommers Annons eLite samt vilka dessa filer är.

# TJÄNSTEKONCESSION TROLLABADET KS 2015/00411.20.2

Visa alla annonser

Översikt Intresseanmälan

Nej tack

Förfrågningsunderlag

Dokument

Frågor och Svar

Kompletteringar

Anbud

Anbudsdokument

Anbudsgranskning

Anbudsinlämning

#### ANBUDSDOKUMENT

Ditt anbud är inte signerat, du måste signera anbudet för att det ska utvärderas i upphandlingen.

Bifoga alla dokument och filer som ska ingå i ditt anbud. Är du osäker på vad anbudet ska innehålla och vad du ska svara på kan du kontrollerar vad upphandlande enhet efterfrågat i förfrågningsunderlaget.

Tänk på att stora filer kan ta lång tid eller vara för stora för att kunna användas. Försök färdigställa ditt anbud i god tid innan anbudstiden går ut.

Maximal filstorlek 30,00 MB

Ladda upp

Antal uppladdade filer: 1 KommersAnnons.png Visa Ta bort Anbudsfilen laddades upp 2015-03-17 14:24:00. 200,85 KB.

Bläddra...

f 💟 🕒 📲 📾 🚰 in 🎫 🎯 🔂 t 👪

17. På fliken Anbudsgranskning ser du om anbudet har skickats in, hur länge anbudet är giltigt, vem som är anbudsgivare, kontaktperson samt vilka filer som har bifogats till anbudet.

### TJÄNSTEKONCESSION TROLLABADET KS 2015/00411.20.2 Visa alla annonser

| Översikt                                                              | ANBUDSGRANSKNING                                                                                                    | 🔁 🖈 |
|-----------------------------------------------------------------------|----------------------------------------------------------------------------------------------------|-----|
| Nej tack                                                              | Ditt anbud är inte signerat, du måste signera anbudet för att det ska utvärderas i upphandlingen.                                                                                                    |     |
| Dokument<br>Frågor och Svar<br>Kompletteringar                        | ANBUD PÅ UPPHANDLING KS 2015/00411.20.2 TJÄNSTEKONCESSION TROLLABADET<br>Anbudet lämnades in<br>Ej inskickat                                                                                                    |     |
| Anbud<br>Anbudsdokument<br><u>Anbudsgranskning</u><br>Anbudsinlämning | ANBUD GILTIGT TILL<br>2016-06-26<br>ANBUDSGIVARE<br>Östra Göinge kommun<br>212000-0860<br>Storgatan 4<br>28060 Broby<br>SWEDEN<br>KONTAKTPERSON<br>Emma Löndahl<br>emma.londahl@ostragoinge.se<br>BIFOGADE FILER |     |
|                                                                       | Totalt antal bifogade filer: 1                                                                                                    |     |

**18.** På fliken **Anbudsinlämning** kan du **Förhandsgranska ditt anbud innan du signerar**. Du kan som anbudsgivare skicka meddelande till upphandlaren i samband med anbudsinlämning.

# TJÄNSTEKONCESSION TROLLABADET KS 2015/00411.20.2

Visa alla annonser

Översikt ANBUDSINLÄMNING Intresseanmälan Ditt anbud är inte signerat, du måste signera anbudet för att det ska utvärderas i upphandlingen. Nej tack Förfrågningsunderlag Dokument Sista anbudsdag 2015-03-26 Frågor och Svar Signeringsdatum Ej signerat Kompletteringar Anbud giltigt till 2016-06-26 Anbud När du är klar med ditt anbud måste du signera det. Du kan signera ditt anbud så länge inte sista anbudsdag Anbudsdokument har passerat. Efter signeringen kan du ej längre göra ändringar i ditt anbud men så länge sista anbudsdag ej har Anbudsgranskning passerat kan du återkalla anbudet och då göra ändringar i det. Om du återkallar anbudet måste du signera det Anbudsinlämning igen för att vara med i upphandlingen.

Förhandsgranska ditt anbud innan du signerar

Meddelande till upphandlaren (max 1800 tecken)

(Meddelandet bifogas ditt anbud men ska inte användas för något innehåll som ska utvärderas)

De uppgifter och anbudssvar jag har angett i mitt anbud är korrekta och sanningsenliga.

□ Jag har kontrollerat att anbudets innehåll är komplett och jag är nöjd med innehållet.

Signera och lämna in ditt anbud nu

# **19.** Kryssa för i kryssrutorna att uppgifterna är korrekta och du har kontrollerat och är nöjd med innehållet. Klicka sedan på **Signera och lämna** in ditt anbud nu.

# TJÄNSTEKONCESSION TROLLABADET KS 2015/00411.20.2

Visa alla annonser

| Översikt                                                                                                    | Anbudsinlämning                                                                                                    |                                                                                               |
|----------------------------------------------------------------------------------------------------|----------------------------------------------------------------------------------------------------|-----------------------------------------------------------------------------------------------|
| Intresseanmälan<br>Nej tack                                                                                                    | Ditt anbud är inte signerat, du måste signera anbudet för att det ska utvärde                                                                                                    | ras i upphandlingen.                                                                          |
| Förfrågningsunderlag<br>Dokument<br>Frågor och Svar<br>Kompletteringar<br>Anbud<br>Anbudsdokument<br>Anbudsgranskning<br><u>Anbudsinlämning</u> | Sista anbudsdag 2015-03<br>Signeringsdatum Ej signe<br>Anbud giltigt till 2016-04<br>När du är klar med ditt anbud måste du signera det. Du kan signera ditt anbud så länge ir<br>har passerat. Efter signeringen kan du ej längre göra ändringar i ditt anbud men så länge s<br>passerat kan du återkalla anbudet och då göra ändringar i det. Om du återkallar anbudet o<br>igen för att vara med i upphandlingen.<br>Förhandsgranska ditt anbud innan du signerar<br>Meddelande till upphandlaren (max 1800 tecken)<br>(Meddelandet bifogas ditt anbud men ska inte användas för något innehåll som ska utvärderas) | 3-26<br>erat<br>6-26<br>nte sista anbudsdag<br>sista anbudsdag ej har<br>måste du signera det |
|                                                                                                    | De uppgifter och anbudssvar jag har angett i mitt anbud är korrekta och sanningsenli                                                                                                    | qa.                                                                                           |

☑ Jag har kontrollerat att anbudets innehåll är komplett och jag är nöjd med innehållet.

Signera och lämna in ditt anbud nu

# **20.** Ditt anbud är nu inlämnat på Kommers Annons eLite och kommer att utvärderas av upphandlande myndighet. Du kan här **läsa och skriva ut pdf-kopia av ditt anbud**.

# TJÄNSTEKONCESSION TROLLABADET KS 2015/00411.20.2

Visa alla annonser

Översikt ANBUDSINLÄMNING Intresseanmälan Ditt anbud är signerat och kommer att utvärderas av upphandlande enhet. Nej tack Förfrågningsunderlag Dokument Sista anbudsdag 2015-03-26 Frågor och Svar Signeringsdatum 2015-03-17 Kompletteringar Anbud giltigt till 2016-06-26 Anbud Efter signeringen kan du ej längre göra ändringar i ditt anbud men så länge sista anbudsdag ej har passerat kan Anbudsdokument du återkalla anbudet och då göra ändringar i det. Om du återkallar anbudet måste du signera det igen för att Anbudsgranskning vara med i upphandlingen. Anbudsinlämning Läs och skriv ut pdf-kopia av ditt anbud Meddelande till upphandlaren (max 1800 tecken) (Meddelandet bifogas ditt anbud men ska inte användas för något innehåll som ska utvärderas) ~

□ Jag är medveten om att om jag återkallar signeringen måste jag göra om signeringen för att anbudet ska utvärderas.

Ångra signeringen av ditt anbud

## **21.** När anbudet signerats och lämnats in kommer ett kvitto till din e-post om att ditt anbud är signerat och inlämnat.

| Från: noreply@k<br>Till: Löndahl, Er                                                                                                    | immersannons.se                                                          |
|----------------------------------------------------------------------------------------------------|--------------------------------------------------------------------------|
| Kopia:<br>Ämne: Anbud sig                                                                                                    | nerat / Tender signed                                                    |
|                                                                                                    | Meddelande från Kommers Annons eLite / Message from Kommers Annons eLite |
| Komme                                                                                                    | ers Annons eLite                                                         |
| Ditt anbud är                                                                                                    | nu signerat.                                                             |
| Ditt anbud är nu signerat och inlämnat till Kommers Annons. Anbudet kommer att ligga låst fram till dess att anbudstiden går ut. Först därefter kommer den upphandlande enheten att kunna ta del av ditt anbud.           |                                                                          |
| Vill du ändra ditt anbud? Du kan alltid göra ändringar i ditt anbud fram till dess att anbudstiden går ut. Det gör du genom att återkalla ditt anbud på Kommers Annons, göra ändringarna och därefter signera det igen.   |                                                                          |
| Upphandling:                                                                                                    | Tjänstekoncession Trollabadet                                            |
| Ärende:                                                                                                    | KS 2015/00411.20.2                                                       |
| Företag:                                                                                                    | Östra Göinge kommun                                                      |
| Organisationsnur                                                                                                    | nmer: 212000-0860                                                        |
| Kommentar:                                                                                                    |                                                                          |
| Bifogade filer:                                                                                                    | KommersAnnons.png                                                        |
|                                                                                                    |                                                                          |
| Your tender has been signed.                                                                                                    |                                                                          |
| Your tender has been signed and delivered to Kommers Annons. The tender will be locked until the tender deadline has been passed. When the tender deadline has passed, the procuring entity can take part of your tender. |                                                                          |
| Do you want to adjust your tender? You can always adjust your tender until the tender deadline has passed. In order to do that, you first need to withdraw your tender. Make the changes and then sign it again.          |                                                                          |
| Procurement:                                                                                                    | Tjänstekoncession Trollabadet                                            |
| Procurement no:                                                                                                    | KS 2015/00411.20.2                                                       |
| Organisation:                                                                                                    | Östra Göinge kommun                                                      |
| CIN:                                                                                                    | 212000-0860                                                              |
| Comment:                                                                                                    |                                                                          |